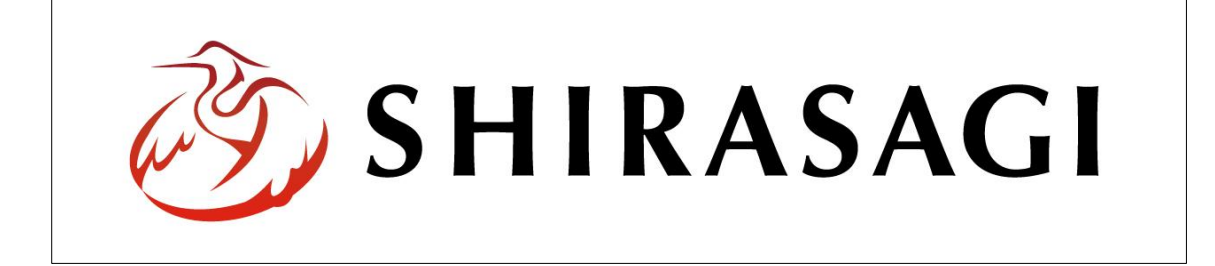

## グループウェア操作マニュアル【設定(システム設定)】

## 目次

| 1. グループウェアログイン    | <b>2</b> |
|-------------------|----------|
| 1・1 グループウェアへのログイン | <b>2</b> |
| 2. 設定             | 3        |
| 3. システム設定         | 4        |
| 3-1 設定変更          | 4        |

- 1. グループウェアログイン
- 1-1 グループウェアへのログイン

グループウェアの利用には、その操作権限を持つアカウントでログインします。アカウ ントについての詳細は、管理者にお問い合わせください。

(1) [ユーザーID またはメールアドレス]と[パスワード]を入力後、[ログイン]をクリック します。

| ログイン             | ver. 1.3. |
|------------------|-----------|
| ユーザーIDまたはメールアドレス |           |
|                  |           |
| パスワード            |           |
|                  |           |
| ログイン             |           |

(2) [グループ]をクリックします。

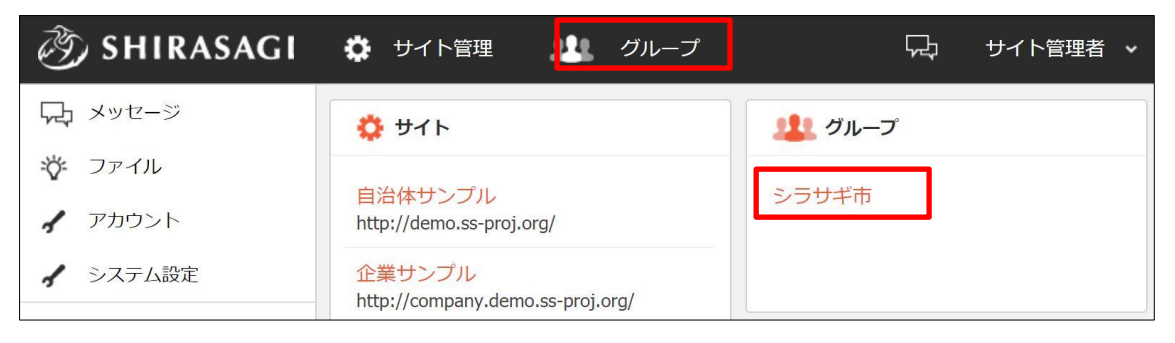

2. 設定

(1) グループウェア左サイドメニューの[設定]をクリックします。

| 🤌 SHIRASAGI  | 🌣 サイト管理                     | 🤱 グループ          |                 |           | いっ 政策    | 課 サイト管理者 🗸  |
|--------------|-----------------------------|-----------------|-----------------|-----------|----------|-------------|
| ■ ポータル       | シラサギ市                       | ポータル            |                 |           |          |             |
| ▶ リマインダー     | お知らせ                        |                 |                 |           |          |             |
| 📅 スケジュール     |                             | -               |                 |           |          |             |
| 🌄 設備予約       | 重要なお知らせです。 2016/09/28 17:20 |                 |                 |           |          |             |
| <b>同</b> 揭示板 | お知らせです。 2                   | 016/09/28 17:20 |                 |           |          |             |
| <b> </b>     | 個人政策課                       | 全体 設備予約 校       | 索               |           |          |             |
| 🔆 共有ファイル     | 今日 (                        | > 2016年 10月 23  | 日(日) — 2016年 1  | 0月 29日(土) |          | 週日          |
| ✔ 設定         | 10/23 (日)                   | 10/24 (月) 10/2  | 5 (火) 10/26 (水) | 10/27 (木) | 10/28 (金 | ) 10/29 (土) |

(2) 左に設定メニューが表示されます。

| 🤣 SHIRASAGI                                                                                                    | 🔅 サイト管理 | 😃 グループ | 다 1 | 牧策課 システム管理者 🗸 |
|----------------------------------------------------------------------------------------------------|---------|--------|-----|---------------|
| 設定                                                                                                    | シラサギ市   | グループ情報 |     |               |
| <ul> <li>         ・グループ情報         ・グループ         ・グループ         ・     </li> </ul>                                                                                                    | 基本情報    |        |     |               |
| <ul> <li>⑦ カスタムグル−プ</li> <li>③ ユーザー</li> <li>○ (000)</li> </ul>                                                                                                    | グループ名   | シラサギ市  |     |               |
| <ul> <li></li></ul>                                                                                                    | ┃ 変更履歴  |        |     |               |
| <ul> <li>3 お知らせ</li> <li>3 リンク集</li> </ul>                                                                                                    |         |        |     |               |
| ◎ 揭示板設定                                                                                                    |         |        |     |               |
| <ul> <li>              〕             設備管理          </li> <li>             システム設定         </li> </ul>                                                                                                    |         |        |     |               |
| ⊙ スケジュール設定                                                                                                    |         |        |     |               |
| <ul> <li>         ・</li> <li>         ・</li></ul> |         |        |     |               |
| ()) ジョブ実行履歴                                                                                                    |         |        |     |               |

## 3. システム設定

## 3-1 設定変更

(1) グループウェア[設定]-[システム設定]で[編集する]をクリックします。

| ③ SHIRASAGI                | 🌣 サイト管理     | 😃 グループ | ~ <del>,</del> | 政策課 システム管理者 🗸 |
|----------------------------|-------------|--------|----------------|---------------|
| システム設定                     | シラサギ市       | システム設定 |                |               |
| ◎ 全体設定                     | の 編集する      |        |                |               |
| 設定                         |             |        |                |               |
| <ol> <li>グループ情報</li> </ol> | メール送信許可ドメイン |        |                |               |
| ⊙ グループ                     |             |        |                |               |

(2) 必要事項を設定します。

| メール送信許可ドメイン ? | (ア) |
|---------------|-----|
|               |     |

(ア) [メール送信許可ドメイン]… メール送信を許可するドメイン名を入力します。

(2) [保存]をクリックすると、変更が反映されます。

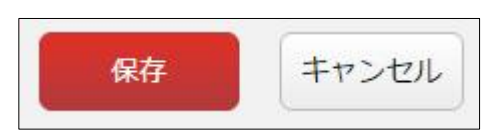